Mailikliendi seaded lühidalt:

| Protokoll    | Server         | Port                                             | Turvalisus     |
|--------------|----------------|--------------------------------------------------|----------------|
| IMAP         | imap.gmail.com | 993                                              | SSL            |
| POP3         | pop.gmail.com  | 995                                              | SSL            |
| SMTP         | smtp.gmail.com | 587                                              | STARTTLS (TLS) |
| Kasutajanimi |                | kasutajanimi@tlu.ee (TLÜ lühike e-posti aadress) |                |
|              |                |                                                  |                |

| Squirrelmaili (webmail) asemel | http://gmail.tlu.ee |
|--------------------------------|---------------------|
| Kasutajanimi                   | kasutajanimi        |

## Outlooki seadistamine tööks Google Appsiga (kasutates Google Apps Sync-i).

Alljärgnev tegevus on vajalik tööjaamades, kus seni on Outlook toiminud POP3 kasutades.

Märkus: Google Apps Synci ei soovitata kasutada mailide ületõstmiseks uude süsteemi, sest programmi hetkel levinud versioon ei suuda andmete eksporti teostada korrekselt (hiljem võib tekkida probleeme Outlookist mailide kustutamisel või liigutamisel ühest mailikaustast teise). Selle probleemi vältimiseks on soovitav kirjad eksportida kasutada Google utiliiti <u>Google Email Uploader</u> (http://mail.google.com/mail/help/email\_uploader.html).

1. Veendu, et tööjaam vastaks Google poolt kehtestatud nõuetele riist- ja tarkvara osas:

Operatsioonisüsteem:

- Windows 7 (32 bit)
- <u>Windows Vista SP1</u> (64 bit)
- <u>Windows Vista SP1</u> (32 bit)
- Windows XP SP3 (32 bit)
- <u>Windows XP SP2</u> (32 bit), lisaks järgmised veaparandused:
  - <u>http://support.microsoft.com/kb/939786</u>
  - o http://support.microsoft.com/kb/915865

## Outlook:

- <u>Outlook 2007 koos Office SP2</u>-ga või
  <u>Outlook 2007 koos Office SP1 ja veaparandusega</u>
- Outlook 2003 koos Office SP3-ga

2. Logi veebiliidese kaudu süsteemi ja autoriseeri kasutaja (kui kontot pole enne kasutatud, siis esimesel sisselogimisel tuleb kinnitada teenuse kasutustingimusi (**Terms of Service**)).

4. Laadi alla ja käivita <u>Google Apps Sync for Microsoft Outlook</u> (https://tools.google.com/dlpage/gappssync).

5. Sisesta dialoogiaknasse soovitud info (Email address ja valik "Yes, I have a password").

6. Kui utiliit küsib kas importida andmeid teisest MAPI profiilist, siis vali kõik valikud v.a emailid (maha valik **Email messages**).

7. Määra ära, kas soovid kasutada vigadest teatamise teenust (Show Advanced Settings -> Error reporting).

8. Outlook käivitub. Vali uus Google Apps profiil.

9. Stardiriba paremasse alaserva ilmub **Google Apps Sync** ikoon ja käivitub esmane sünkroniseerimine. Lase programmil see lõpetada – eduka sooritusest teatab süsteem vastava teatega.

10. Sulge Outlook.

11. Laadi alla <u>Google Email Uploader</u> (http://mail.google.com/mail/help/email\_uploader.html) ja käivita. Programm kontrollib käivitumisel vajaliku tarkvaralise keskkonna olemasolu (vajab tööks **MS NET 2.0**).

12. Sisesta küsitud andmed kasutaja kohta (**Email** ja **parool**). Programm kuvab masinas olevad MAPI profiilid, vali profiil, mille maile soovid üle kanda.

13. Programm konverdib ja indekseerib mailboksi ja kirjadele "sildid" (kasutatakse maili hierarhia loomiseks Google Appsis).

14. Käivita mailide üleslaadimine. Andmete ülekanne võib suurema mailboksi (tuhandeid kirju) puhul kesta **tunde**. Programm kuvab ülekande progressi ja teatab protsessi lõppemisest.

15. Käivita Outlook ja vali Google Apps profiil (hiljem võib selle profiili soovi korral vaikimisi aktiivseks määrata), nüüd peaks kõik eksporditud mailid ja kaustad olema näha Outlookis. Arvestama peab, et võib kuluda päev kuni kaks kuni kõik Googlesse tõsetud mailid on tagasi sünkroniseeritud Outlooki (ja ilmuvad seal nähtavaks/avatavaks).

**Autocomplete** funktsiooni kopeerimine – Juhul kui soovitakse edasi kasutada ka "automaatsisestus" funktsiooni (outlook proovib paari sisestatud tähe järgi pakkuda õiget mailiaadressi) ümbertõstmiseks tuleb tegutseda järgmiselt:

- 1. Sulge Outlook ja ava exploreris kataloog
- drive:\Documents and Settings\user name\Application Data\Microsoft\Outlook..
- 2. Otsi ülesse ja kopeeri fail

"profiili nimi.nk2"

3. Kopeeri fail Google Apps profiili alla ja muuda faili nimi õigeks (peab olema sama profiili nimega).

4. Ava outlook ja kontrolli *autocomplete* toimivust.